# DPC/TRACK Installazione del software

# Requisiti

Per l'installazione e il funzionamento del programma DPC/TRACK occorrono i seguenti elementi di software e hardware.

- IBM <sup>®</sup> compatibile 486 o superiore (meglio se 586 o superiore)
- 8 MB di RAM (meglio se 16 MB o più)
- Microsoft® Windows<sup>TM</sup> 3.1 o versione successiva (o Windows 95)
- Puntatore compatibile con MS-Windows
- MS-DOS® 5.0 o versione successiva
- 20 MB di spazio su disco rigido a cui si devono aggiungere 3k per ciascun record
- Unità RAM (consigliabile) di 500k o superiore
- Monitor grafico e scheda (meglio se VGA a colori o superiore)
- Per la comunicazione del calibratore
  - Porta RS232 per comunicazione seriale asincrona
  - Calibratore compatibile
  - Cavo di comunicazione adatto (Fluke PN 943738, in dotazione)

### Installazione

- 1. Se nel sistema in dotazione è già stata installata una versione dimostrativa di DPC/TRACK, prima di reinstallare il software, cancellare il file DPCTRACK.INI nella directory di Windows in cui si è installato DPCTRACK, insieme a tutti i file addizionali contenuti in tale directory.
- 2. Se nel sistema in dotazione è installata una versione precedente di DPC/TRACK, prima di reinstallare il software, cancellare il file DPCTRACK.INI nella directory di Windows.

Nota

NON cancellare la directory nella quale è installato DPCTRACK, onde evitare di perdere il database esistente.

# Istruzione per l'installazione da CD-ROM

Nota

Le istruzioni riportate di seguito presumono che il CD-ROM corrisponda all'unità disco D:. Sostituire la lettera secondo il caso specifico.

- 1. Inserire il CD di installazione nell'unità disco ed eseguire quanto segue, secondo la piattaforma dell'applicazione.
- Se si sta eseguendo Windows 3.1 o Windows 3.11

Nella casella di sollecito della Riga di comando, accessibile tramite il comando Esegui nel menu File all'interno di Gestione risorse di Windows, digitare:

D:\English\Setup -Se si desidera installare la versione in lingua inglese di DPC/TRACK D:\Deutsch\Setup - Se si desidera installare la versione in lingua tedesca di DPC/TRACK D:\Espano\Setup - Se si desidera installare la versione in lingua spagnola di DPC/TRACK D:\Francais\Setup - Se si desidera installare la versione in lingua francese di DPC/TRACK D:\Italiano\Setup - Se si desidera installare la versione in lingua italiana di DPC/TRACK (Selezionare il pulsante **OK** per attivare il comando).

• Se si sta eseguendo Windows 95

Selezionare il pulsante Avvio, selezionare Esegui... e digitare

D:\English\Setup - Se si desidera installare la versione in lingua inglese di DPC/TRACK

D:\Deutsch\Setup - Se si desidera installare la versione in lingua tedesca di DPC/TRACK

D:\Espano\Setup - Se si desidera installare la versione in lingua spagnola di DPC/TRACK

D:\Francais\Setup - Se si desidera installare la versione in lingua francese di DPC/TRACK D:\Italiano\Setup - Se si desidera installare la versione in lingua italiana di DPC/TRACK

(Selezionare il pulsante **OK** per attivare il comando).

2. All'utente viene chiesto di specificare quale directory contiene i file eseguibili di DPC/TRACK. La directory predefinita sarà C:\DPCTRACK. Accettare la directory predefinita o specificarne una diversa. Nella sottodirectory dei file eseguibili specificati viene creata una sottodirectory denominata DATA (per contenere i file del database); viene inoltre creata un'altra sottodirectory denominata UPGRADES (per contenere gli aggiornamenti firmware per i calibratori specifici).

Per migliorare le prestazioni del sistema, all'utente viene chiesto di specificare la lettera dell'unità disco dell'unità RAM in dotazione; se non si dispone di un'unità RAM o non si conosce la lettera dell'unità corrispondente, non digitare nulla e selezionare il pulsante **Successivo**.

#### Nota

Se si visualizza un messaggio che indica spazio sul disco insufficiente, selezionare il pulsante Annulla per interrompere l'installazione, cancellare tanti file quanto basta per ottenere 20 MB di spazio libero sul disco e ricominciare.

Man mano che l'installazione procede, la barra di stato si sposta ad indicare il progresso dell'intera procedura di installazione.

4. A questo punto è possibile avviare il programma DPC/TRACK. Passare direttamente alla Guida in linea facendo clic sull'icona corrispondente.

#### Nota

Se per qualche motivo il computer si blocca durante l'installazione del DPC/TRACK, rimuovere i seguenti file:

- Directory di Windows: \_delis43.ini
- Directory temporanea: \_ins0433.mp, inz0433.mp e sottodirectory \_istmp0.dir
- Directory DPC/TRACK e tutte le sottodirectory.

Ripetere la procedura di installazione.

## Istruzione per l'installazione da dischetto

Dischetti disponibili solo su richiesta.

Nota

Le istruzioni qui di seguito presuppongono che l'unità per dischetti sia denominata A:. Sostituire questa lettera con quella della propria unità.

- 1. Inserire il dischetto 1 nell'unità per dischetti e seguire la procedura adatta alla piattaforma installata nel proprio computer:
  - Per Windows 3.1 e versioni successive:

Dal menu File di Program Manager di Windows, fare clic su Esegui. Quindi digitare A:SETUP nella casella Riga di comando. Selezionare OK per attivare il comando.

• Per Windows 95:

Selezionare il pulsante **Avvio**, scegliere **Esegui**... e digitare A:SETUP. Selezionare **OK** per attivare il comando.

- 2. Il sistema chiede di specificare la directory in cui si desidera copiare i file eseguibili di DPC/TRACK. La directory di default è C:\DPCTRACK. È possibile scegliere se utilizzare la directory di default o se specificare una nuova directory. Una volta specificata la directory, al suo interno viene creata una sottodirectory intitolata DATA, in cui si depositeranno i file del database. Viene creata inoltre la subdirectory UPGRADE (destinata agli aggiornamenti del firmware per i diversi calibratori).
- 3. Per facilitare il funzionamento del sistema, all'utente può essere richiesto di specificare la lettera dell'unità disco RAM. Se non la si ha o se non si conosce la lettera ad essa assegnata, basta selezionare il tasto **Avanti**.

#### Nota

Se si visualizza un messaggio di insufficiente spazio su disco, selezionare il pulsante Annulla per interrompere l'installazione; quindi cancellare i file inutilizzati in modo da liberare almeno 20 MB di spazio, e ricominciare.

4. Man mano che si procede con l'installazione, il sistema chiede di inserire i dischi rimanenti. La barra di stato indica dinamicamente lo svolgimento dell'intera installazione.

A questo punto è possibile avviare il programma DPC/TRACK. Andare direttamente alla guida in linea facendo clic sulla relativa icona.

# Assistenza tecnica

Rivolgersi al rappresentante locale della Fluke oppure:

dagli Stati Uniti e dal Canada, telefonare al numero (888) 99 FLUKE; dall'Europa, telefonare al numero (31 40) 2678200; da tutti gli altri Paesi telefonare al numero +1 425 356 5500.

Recapito postale:Fluke Corporation<br/>P.O. Box 9090oppure<br/>P.O. Box 1186Everett, WA5602 B.D.98206-9090Paesi BassiUSAUSA